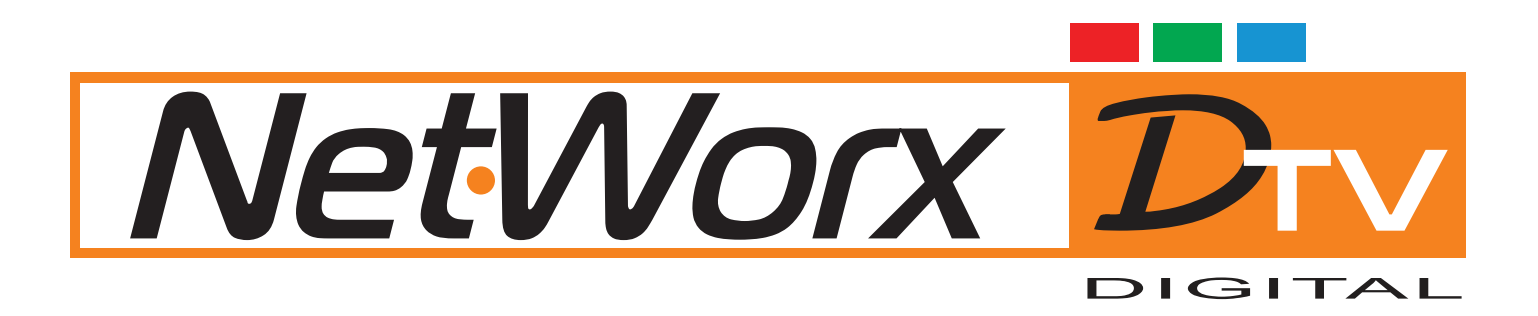

## РЪКОВОДСТВО за настройка на цифров приемник NETA 5510,5511 за Нетуоркс DTV

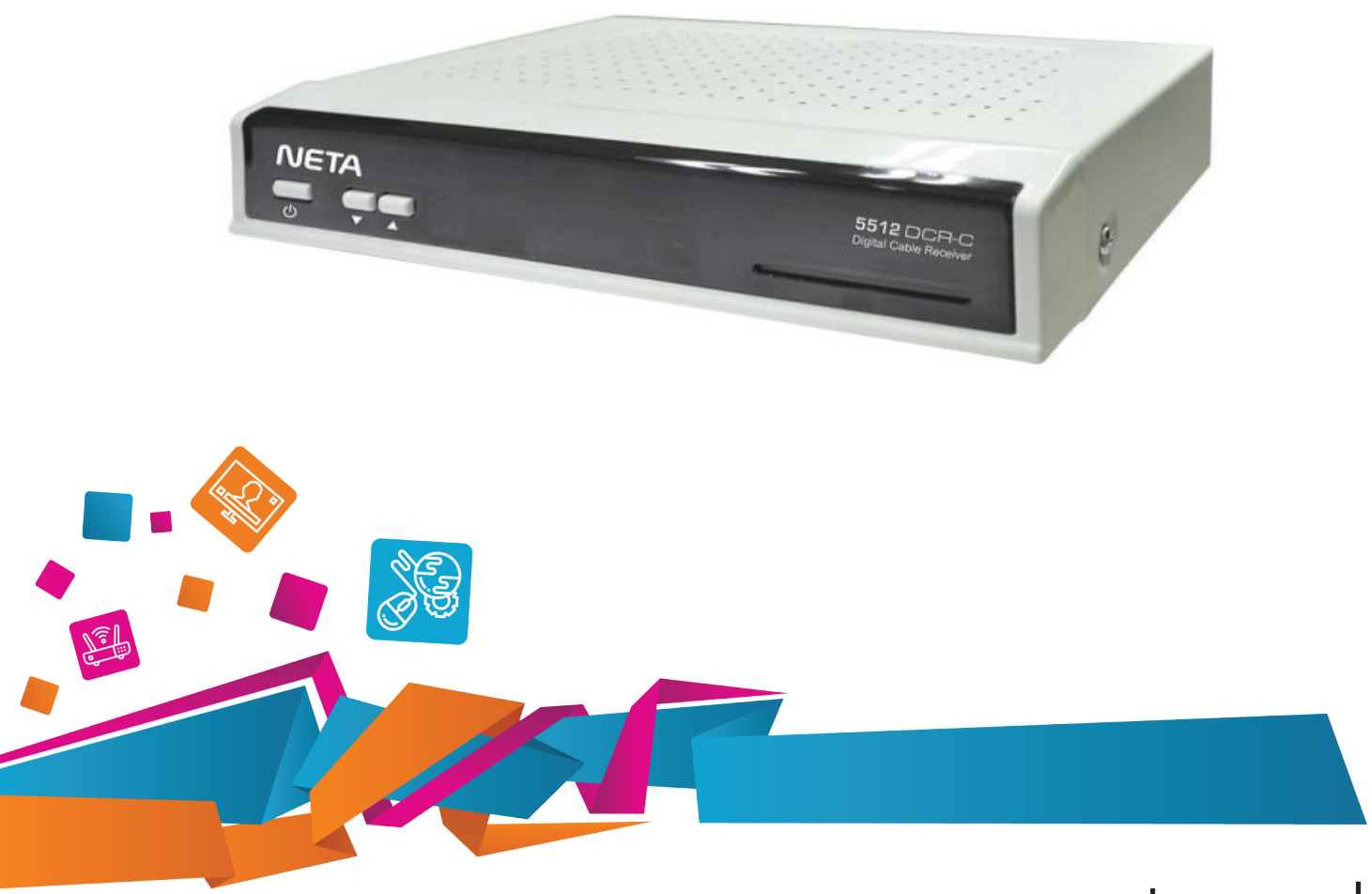

## www.networx.bg

1. Натиснете бутона **Мепи** от дистанционното. След това изберете **Система**, преместете на **Сервиз** и натиснете бутона **ОК**.

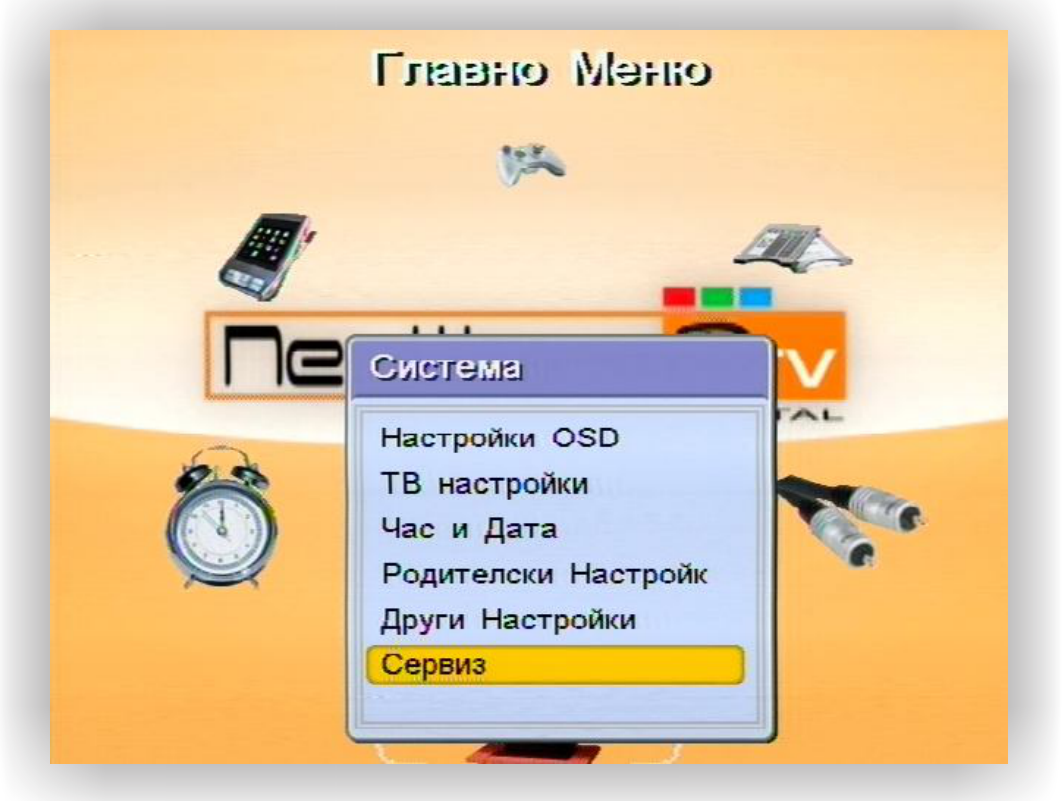

2. От появилото се меню изберете **OTC Software Update** и натиснете бутона **OK**.

| Сервиз                             |  |
|------------------------------------|--|
| Информация                         |  |
| Фабричен Reset                     |  |
| Изпрати списъка с канали в резерв  |  |
| Повикай списъка с канали от резерв |  |
| OTC Software Update                |  |
| OTC Channel List Update            |  |

3. В появилото се меню въведете следните параметри:

| Честота     | 306.0  |
|-------------|--------|
| Symbol Rate | 6875   |
| Модулация   | QAM128 |
| Data PID    | 8091   |

| честота     | 306.0  |
|-------------|--------|
| Symbol Rate | 6875   |
| Модулация   | QAM128 |
|             |        |
|             |        |

След въвеждането им, натиснете бутона **FAV**от дистанционното. Устройството ще започне обновяване на софтуера.

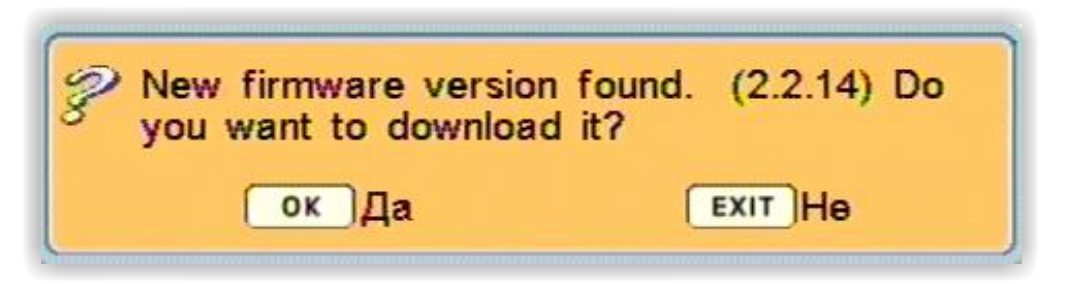

В появилия се прозорец потвърдете с бутона **ОК** и изчакайте обновяването на софтуера. Това отнема няколко секунди, след което устройството ще се рестартира. След това ще излезе прозорец, че протича **ОТА Обновяване**. След приключването му каналите са запаметени и устройството е готово за употреба.

| 140506 |
|--------|
|        |
|        |
|        |
|        |
|        |

Забележка: Възможно е след рестарта да не започне обновяване на софтуера, а да излезе надпис:

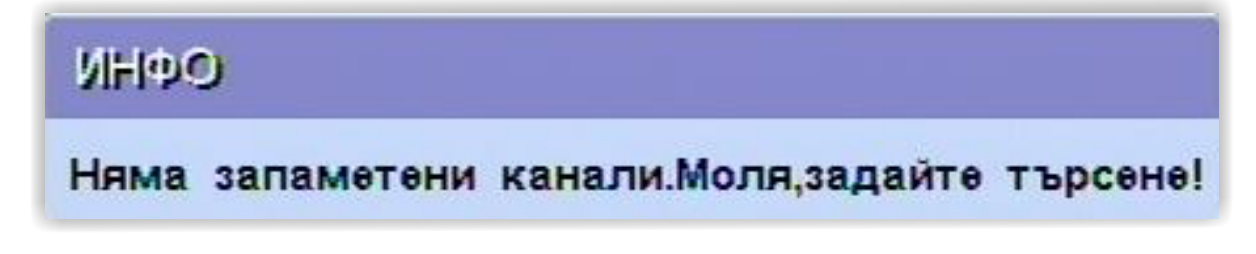

Ако това се случи, следвайте следните стъпки:

1. Натиснете бутона **Мепи** от дистанционното. След това изберете **Система**, преместете на **Сервиз** и натиснете бутона **ОК**.

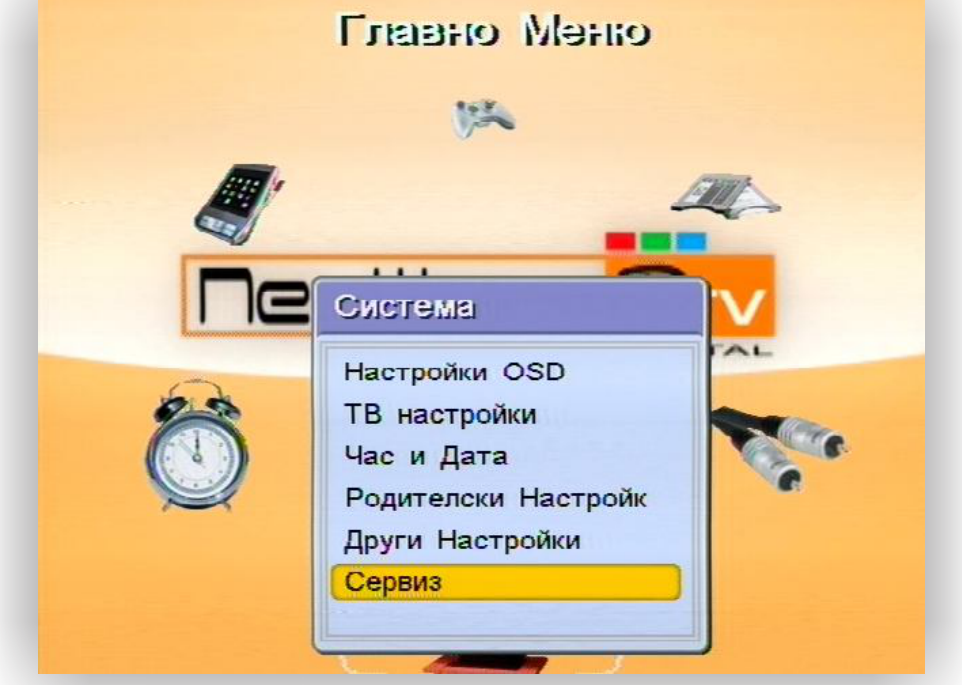

4

2. От появилото се меню изберете **Operator Settings**. Възможно е системата да изиска 9 цифрен SUPER PIN. (Фабричният Super PIN e 55555555).

3. Изберете Set OTA Frequency и натиснете бутона OK.

| Operator Settings                    |     |
|--------------------------------------|-----|
| Set OTA Frequency                    |     |
| Set NIT Frequency                    |     |
| Method for Clist Update              | OTA |
| Clist Correction via SI Tables       | OFF |
| All Packets Have NIT                 | Да  |
| User Can Edit Channel List           | Да  |
| User Can Search                      | Да  |
| Check OTA After Boot                 | Да  |
| Search After Boot                    | He  |
| Hide Factory Reset                   | He  |
| Hide This Menu                       | He  |
| Enable All Menus (this session only) | He  |
| Set Operator PIN                     |     |

4. В появилото се меню въведете следните параметри:

| 306.0  |
|--------|
| 6875   |
| QAM128 |
| 8091   |
|        |

След въвеждане им излезте от менюто с бутона Exit, за да се върнете в предишното меню.

| Operator Settings                                     |                        |
|-------------------------------------------------------|------------------------|
| Set OTA Frequency<br>Set NIT Frequency                |                        |
| Method for Clist Update                               | OTA                    |
| Clist Correction via SI Table<br>All Packets Have NIT | NIT & LCN<br>NIT & SID |
| User Can Search                                       | По                     |
| User Can Search                                       | да                     |
| Check OTA After Boot                                  | Да                     |

5. В меню Method for Clist Update изберете OTA и излезте от меню Operator Settings с бутона Exit, за да се върнете в меню Сервиз.

| Set OTA Frequency<br>Set NIT Frequency                |                        |    |
|-------------------------------------------------------|------------------------|----|
| Method for Clist Update                               | OTA                    |    |
| Clist Correction via SI Table<br>All Packets Have NIT | NIT & LCN<br>NIT & SID |    |
| User Can Search                                       |                        | Ла |
| Check OTA After Boot                                  |                        | Дa |

6. В меню **Сервиз** изберете **Фабричен Reset**. Въведете код (Фабричният ПИН е 0000). В появилия се прозорец "Ще се върнете към фабрични настройки. Сигурен ли сте?" потвърдете с **ОК**, за да продължите. Устройството ще се рестартира и ще започне търсене на каналите. Това отнема няколко минути.

| Информа             | ция                   |  |
|---------------------|-----------------------|--|
| Фабричен            | Reset                 |  |
| ОТА Обни<br>ОТА Обі | вяване Софтуер<br>КОД |  |
| Прехвър             | Код?                  |  |